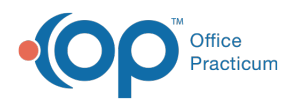

# **Daily Reports: Transaction Analysis**

Last Modified on 05/20/2024 3:12 pm EDT

Version 21.3

# When to Use this Report

The Billing Transaction Analysis report is commonly used for:

- Financial Summary Reporting
- CPT Utilization

Use this report to view your charges, payments, or adjustments for a day, a week, a month, or any time frame that you wish to isolate your data. For example, if you wish to look at all charges that were posted into the system for a period of a week, select the **Date of Service (DOS)** to be "Between" the two dates (1), and view the **Charges Summary Tile** (6).

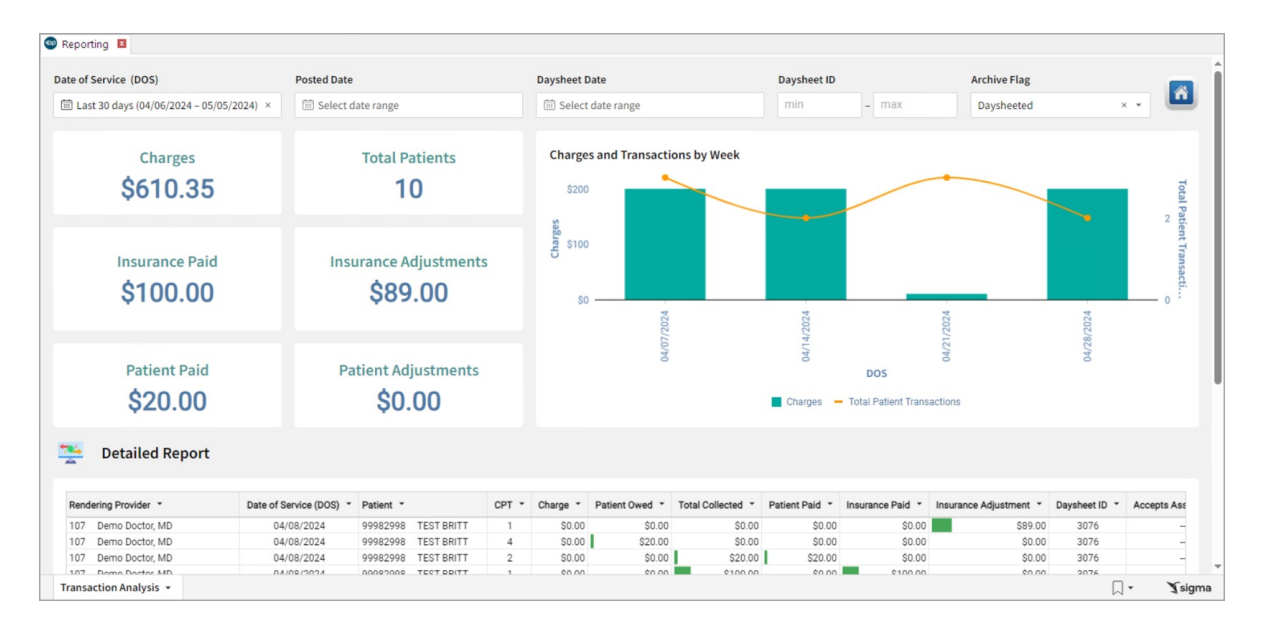

## About Daily Reports: Transaction Analysis

#### Path: Tools > Reporting > Daily Reports > Transaction Analysis

This report shows charges, payments, and adjustment transactions for a specified time frame based off of grid criteria (Charge/Payment date, Posting (Entry), Daysheet, Daysheet ID).

## Daily Reports: Transaction Analysis Map

Hover over each of the Summary Tiles, to see specific data. For instructions on how to drill down and expand that information from the Summary Tiles, please see the **Drill Down** section of the Data Element Tutorial.

 Note: All columns in the Detailed Report section will show by default. To hide columns, see the discussion of the Maximized Elements article.

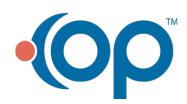

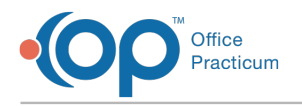

#### Filters and Summary Tiles

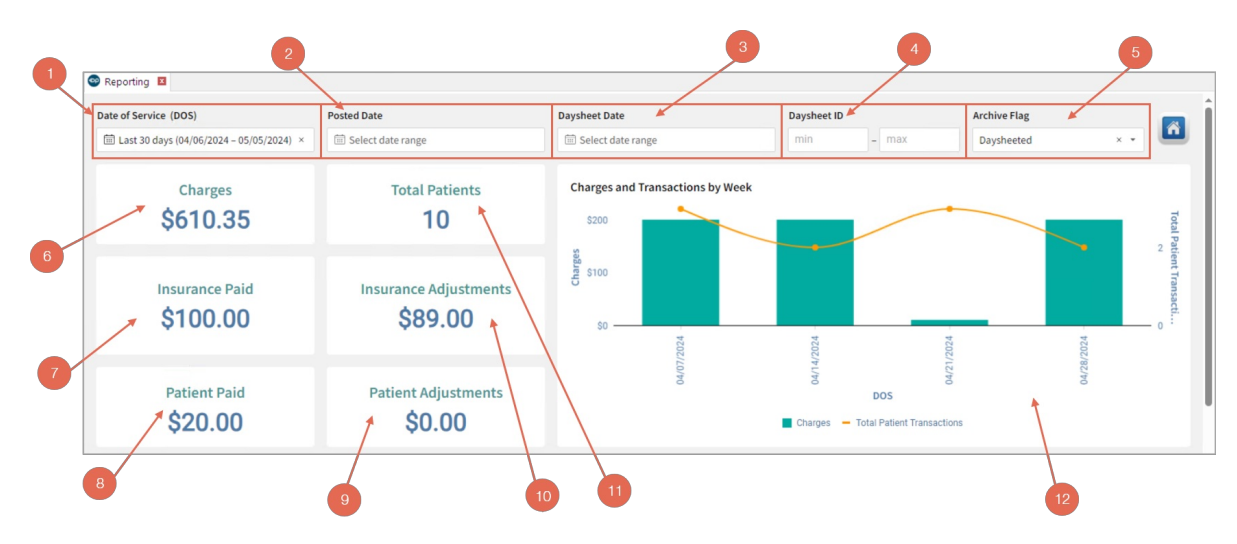

| Number | Section                  | Description                                                                                                    |
|--------|--------------------------|----------------------------------------------------------------------------------------------------|
| 1      | Date of Service<br>(DOS) | This is the date the service was performed. Select the date(s) for the displayed record's date range. Items that meet the criteria and fall within the selected date range will appear in the detailed reports grid. See the <b>Dates</b> section of the Filter Tutorial article for the different selections.    |
| 2      | Posted Date              | Select the date(s) to display the transactions for the posted date selected AS LONG AS they were also daysheeted. See the <b>Dates</b> section of the Filter Tutorial article for the different selections.                                                                                                    |
| 3      | Daysheet Date            | This is the <b>effective Daysheet date</b> . Select the date(s) for the displayed record's date range. Reports that meet the criteria and fall within the selected date range will appear in the detailed reports grid. See the <b>Dates</b> section of the Filter Tutorial article for the different selections. |
| 4      | Daysheet ID              | Put in a range to display data based on the OP assigned <b>Daysheet ID</b> that was created during the selected date range.                                                                                                    |
| 5      | Archive Flag             | Choose an <b>Archive Flag</b> to show the transactions with only that flag. This identifies if the transaction has been daysheeted or not.                                                                                                    |
| 6      | Charges                  | The <b>Charges</b> Summary Tile displays the total amount of charges for the combined services rendered.                                                                                                    |
| 7      | Insurance Paid           | This Summary tile shows the total total amount paid by the insurance in the filtered report (totals from the Insurance Paid column).                                                                                                    |
| 8      | Patient Paid             | This Summary tile shows the total total amount paid by the patients in the filtered report (totals from the Patient Paid column).                                                                                                    |
| 9      | Patient<br>Adjustments   | The <b>Patient Adjustments</b> Summary tile displays total of all Patient Adjustment transactions with the processed daysheets (total from the Patient Adjustment column).                                                                                                    |
| 10     | Insurance<br>Adjustments | The <b>Insurance Adjustments</b> Summary tile displays total of all Insurance Adjustment transactions with the processed daysheets (total from the Insurance Adjustment column).                                                                                                    |
| 11     | Total Patients           | This Summary tile shows a <b>true patient count</b> , not a line item count. Patients can show up multiple times in the grid below and only be counted once in the tile.                                                                                                    |

## **Detailed Report**

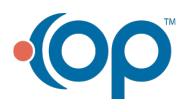

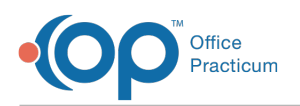

| Netailed Report      |                         |                       |       |          |                |                   |                |                  |                        |               |             |
|----------------------|-------------------------|-----------------------|-------|----------|----------------|-------------------|----------------|------------------|------------------------|---------------|-------------|
| a                    | Ь                       | C                     | d     | 0        | 0              | 9                 | h              | 0                | 1                      | k             |             |
| Rendering Provider * | Date of Service (DOS) * | Patient *             | CPT - | Charge * | Patient Owed * | Total Collected 👻 | Patient Paid * | Insurance Paid * | Insurance Adjustment * | Daysheet ID * | Accepts Ass |
| 107 Demo Doctor, MD  | 04/08/2024              | 99982998 TEST BRITT   | 1     | \$0.00   | \$0.00         | \$0.00            | \$0.00         | \$0.00           | \$89.00                | 3076          | -           |
| 107 Demo Doctor, MD  | 04/08/2024              | 99982998 TEST BRITT   | 4     | \$0.00   | \$20.00        | \$0.00            | \$0.00         | \$0.00           | \$0.00                 | 3076          | -           |
| 107 Demo Doctor, MD  | 04/08/2024              | 99982998 TEST BRITT   | 2     | \$0.00   | \$0.00         | \$20.00           | \$20.00        | \$0.00           | \$0.00                 | 3076          | -           |
| 107 Demo Doctor, MD  | 04/08/2024              | 99982998 TEST BRITT   | 1     | \$0.00   | \$0.00         | \$100.00          | \$0.00         | \$100.00         | \$0.00                 | 3076          |             |
| 2035 REED FOWLER     | 04/15/2024              | 7526 PINKMAN JESSE    | 99212 | \$100.00 | \$15.00        | \$0.00            | \$0.00         | \$0.00           | \$0.00                 | 3076          | Ye          |
| 107 Demo Doctor, MD  | 04/30/2024              | 99983615 TEST PHASE   | 99213 | \$200.00 | \$0.00         | \$0.00            | \$0.00         | \$0.00           | \$0.00                 | 3077          | Ye          |
| 2035 REED FOWLER     | 04/30/2024              | 6716 A2B5652F1 AUDREY | 10060 | \$0.08   | \$0.00         | \$0.00            | \$0.00         | \$0.00           | \$0.00                 | 3077          | Ye          |
| 2035 REED FOWLER     | 04/18/2024              | 99983762 DELTA DELTA  | 99212 | \$100.00 | \$0.00         | \$0.00            | \$0.00         | \$0.00           | \$0.00                 | 3076          | Ye          |
| 107 Demo Doctor, MD  | 04/22/2024              | 99983085 NILER PAT    | J7510 | \$10.00  | \$10.00        | \$0.00            | \$0.00         | \$0.00           | \$0.00                 | 3076          | Ye          |
| 107 Demo Doctor, MD  | 04/22/2024              | 99983085 NILER PAT    | 36410 | \$0.01   | \$0.20         | \$0.00            | \$0.00         | \$0.00           | \$0.00                 | 3076          | Ye          |
| 107 Demo Doctor, MD  | 04/25/2024              | 32859 ATKINSON AYLIN  | 10060 | \$0.08   | \$0.00         | \$0.00            | \$0.00         | \$0.00           | \$0.00                 | 3076          | N           |
| 2033 JOCELYN MOSES   | 04/25/2024              | 7289 SMITH MADDISON   | 10120 | \$0.10   | \$0.00         | \$0.00            | \$0.00         | \$0.00           | \$0.00                 | 3076          | Ye          |
| 2033 JOCELYN MOSES   | 04/25/2024              | 7289 SMITH MADDISON   | 10060 | \$0.08   | \$0.00         | \$0.00            | \$0.00         | \$0.00           | \$0.00                 | 3076          | Ye          |
| 2035 REED FOWLER     | 04/11/2024              | 99983746 BRENDA TEST  | 99212 | \$100.00 | \$100.00       | \$0.00            | \$0.00         | \$0.00           | \$0.00                 | 3076          | N           |
| 2035 REED FOWLER     | 04/11/2024              | 7009 CDCE5 BABY       | 99212 | \$100.00 | \$100.00       | \$0.00            | \$0.00         | \$0.00           | \$0.00                 | 3076          | N           |

|         | 0                    | <b>m</b>                     | 0                   | 0                               | P                   | 9         | 0         | 6                 | 0                       | V5 K <sup>7</sup> |
|---------|----------------------|------------------------------|---------------------|---------------------------------|---------------------|-----------|-----------|-------------------|-------------------------|-------------------|
| et ID 👻 | Accepts Assignment * | Adjustment Reason *          | Assisted By *       | Auto Accident State of Injury 👻 | Billing Provider *  | Check # * | Claim # * | Claim Frequency * | Claim Status Category * | Claim Status Cod  |
| 76      |                      | 17(Consultant Office)        |                     | null                            | 107 Demo Doctor, MD | 456+6     | 213903    | null              | null                    | null              |
| 76      |                      |                              |                     | null                            | 107 Demo Doctor, MD | 456+6     | 213903    | null              | null                    | null              |
| 76      |                      |                              |                     | null                            | 107 Demo Doctor, MD | null      | 213903    | null              | null                    | null              |
| 76      |                      |                              |                     | null                            | 107 Demo Doctor, MD | 456+6     | 213903    | null              | null                    | null              |
| 76      | Yes                  |                              |                     | null                            | 2035 REED FOWLER    | null      | 214117    | null              | Q3                      | null              |
| 77      | Yes                  |                              |                     | null                            | 107 Demo Doctor, MD | null      | 214129    | null              | A3                      | null              |
| 77      | Yes                  | 2I(Church Operated Facility) |                     | null                            | 2035 REED FOWLER    | null      | 214131    | null              | Q1                      | null              |
| 76      | Yes                  |                              |                     | null                            | 2035 REED FOWLER    | null      | 214119    | null              | Q2                      | null              |
| 76      | Yes                  |                              |                     | null                            | 107 Demo Doctor, MD | null      | 214121    | null              | null                    | null              |
| 76      | Yes                  |                              |                     | null                            | 107 Demo Doctor, MD | null      | 214124    | null              | null                    | null              |
| 76      | No                   |                              | 2107 Buzz Lightyear | null                            | 2033 JOCELYN MOSES  | null      | 214126    | null              | Q1                      | null              |
| 76      | Yes                  | 2I(Church Operated Facility) | 2107 Buzz Lightyear | null                            | 2035 REED FOWLER    | null      | 214127    | null              | Q2                      | null              |
| 76      | Yes                  | 2I(Church Operated Facility) | 2107 Buzz Lightyear | null                            | 2035 REED FOWLER    | null      | 214127    | null              | Q2                      | null              |
| 76      | No                   |                              |                     | null                            | 2035 REED FOWLER    | null      | 214114    | null              | Q3                      | null              |
| 76      | No                   |                              |                     | null                            | 2035 REED FOWLER    | null      | 214113    | null              | 03                      | null              |

| Number | Section                       | Description                                                                                                    |
|--------|-------------------------------|----------------------------------------------------------------------------------------------------|
| а      | Rendering Provider            | The Provider who performed the service.                                                                                                    |
| b      | Date of Service<br>(DOS)      | The Date of Service (DOS) column lists the date of service for the indicated transaction.                                                                               |
| С      | Patient                       | The Patient column displays the patient's first and last name and the patient identifier for the indicated transaction.                                                 |
| d      | СРТ                           | The CPT code column lists the medical code for the visit on the date of service.                                                                                        |
| е      | Charge                        | The Charge column displays the total charges from the provider for the selected transaction.                                                                            |
| f      | Patient Owed                  | The Patient Owed column indicates the amount that the patient owes for this particular transaction.                                                                     |
| g      | Total Collected               | The Total Collected column displays the total amount paid by the insurance carrier and the patient (adding the Insurance Paid column and Patient Paid column together). |
| h      | Patient Paid                  | The Patient Pay column displays the total amount paid by the patient.                                                                                                   |
| i      | Insurance Paid                | The Insurance Paid column displays the amount paid by the insurance carrier.                                                                                            |
| j      | Insurance<br>Adjustment       | The Insurance Adjustment column indicates the amount the insurance adjusted.                                                                                            |
| k      | Daysheet ID                   | The Daysheet ID column displays the daysheet identifier for the indicated transaction.                                                                                  |
| I      | Accepts<br>Assignment         | Whether the provider is agreeing to the payers contracted rates.                                                                                                    |
| m      | Adjustment Reason             | The reason the adjustment is being made for either the payer or the patient.                                                                                            |
| n      | Assisted By                   | The name of the provider that is assisting the rendering provider.                                                                                                    |
| 0      | Auto Accident State of Injury | Will document the state the accident took place in.                                                                                                    |

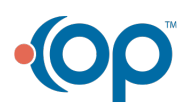

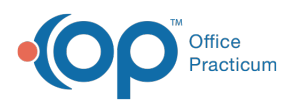

| р                                                           | Billing Provider                                                                                                    | The provider with Billing Credentials that billed for the service                                                                                                    |
|-------------------------------------------------------------|----------------------------------------------------------------------------------------------------|----------------------------------------------------------------------------------------------------|
| q                                                           | Check #                                                                                                    | The Check # column displays the check number for the indicated transaction.                                                                                                    |
| r                                                           | Claim #                                                                                                    | The Claim # column displays the number for the claim where the transaction occurred.                                                                                                    |
| S                                                           | Claim Frequency                                                                                                    | The number of times the claim has been filed.                                                                                                    |
| t                                                           | Claim Status<br>Category                                                                                                    | This column lists the status category of the claim. These group your claims according to the last claim phase the claim went through. See this article for how claim statuses are defined.                                                                                                    |
| other                                                       | Archive Flag                                                                                                    | Identifies if this line has been daysheeted or not. The Archive Flag numbers listed in the colum: <ul> <li>0: Non-daysheeted</li> <li>1: Daysheeted</li> <li>2: Daysheeted Voids</li> <li>3: Non-daysheeted Voids</li> </ul>                                                                                                    |
|                                                             |                                                                                                    |                                                                                                    |
| other                                                       | Transaction ID #                                                                                                    | The official Transaction ID in OP.                                                                                                    |
| other<br>other                                              | Transaction ID #<br>Entered by Staff                                                                                               | The official Transaction ID in OP. The name of the staff member who entered this transaction.                                                                                                    |
| other<br>other<br>other                                     | Transaction ID #<br>Entered by Staff<br>Deposit Method                                                                             | The official Transaction ID in OP. The name of the staff member who entered this transaction. The Deposit Method column displays the type of pay method (eg Cash, Check, Credit Card).                                                                                                    |
| other<br>other<br>other<br>other                            | Transaction ID #<br>Entered by Staff<br>Deposit Method<br>Daysheet Date                                                            | The official Transaction ID in OP.         The name of the staff member who entered this transaction.         The Deposit Method column displays the type of pay method (eg Cash, Check, Credit Card).         The Daysheet Date column displays the date that the daysheet was created.                                                                                                    |
| other<br>other<br>other<br>other<br>other                   | Transaction ID #<br>Entered by Staff<br>Deposit Method<br>Daysheet Date<br>Date Posted                                             | The official Transaction ID in OP.         The name of the staff member who entered this transaction.         The Deposit Method column displays the type of pay method (eg Cash, Check, Credit Card).         The Daysheet Date column displays the date that the daysheet was created.         The Posted Date column displays the date the indicated transactions were posted.                                                                                                    |
| other<br>other<br>other<br>other<br>other<br>other          | Transaction ID #<br>Entered by Staff<br>Deposit Method<br>Daysheet Date<br>Date Posted<br>Locations                                | The official Transaction ID in OP. The name of the staff member who entered this transaction. The Deposit Method column displays the type of pay method (eg Cash, Check, Credit Card). The Daysheet Date column displays the date that the daysheet was created. The Posted Date column displays the date the indicated transactions were posted. The Location(s) where the indicated service was performed.                                                                                                    |
| other<br>other<br>other<br>other<br>other<br>other<br>other | Transaction ID #<br>Entered by Staff<br>Deposit Method<br>Daysheet Date<br>Date Posted<br>Locations<br>Primary Insurance           | The official Transaction ID in OP. The name of the staff member who entered this transaction. The Deposit Method column displays the type of pay method (eg Cash, Check, Credit Card). The Daysheet Date column displays the date that the daysheet was created. The Posted Date column displays the date the indicated transactions were posted. The Location(s) where the indicated service was performed. The Primary Insurance for the indicated patient.                                                                                                    |
| other<br>other<br>other<br>other<br>other<br>other<br>other | Transaction ID #<br>Entered by Staff<br>Deposit Method<br>Daysheet Date<br>Date Posted<br>Locations<br>Primary Insurance<br>Status | The official Transaction ID in OP. The name of the staff member who entered this transaction. The Deposit Method column displays the type of pay method (eg Cash, Check, Credit Card). The Daysheet Date column displays the date that the daysheet was created. The Posted Date column displays the date the indicated transactions were posted. The Location(s) where the indicated service was performed. The Primary Insurance for the indicated patient. The Status column indicates the print status of the claim, which can be found on the Other Items tab of the claim. (eg Payment, NotPrinted, CORRECTED). |

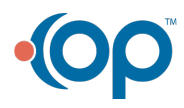